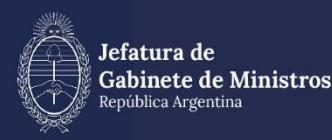

# MANUAL ESCRITORIO ÚNICO

| Historial  |         |                      |
|------------|---------|----------------------|
| Fecha      | Versión | Autores              |
| 23/06/2020 | 1.0     | María Eliana Santos  |
| 31/01/2023 | 2.0     | María Eliana Santos, |
|            |         | Julia Rodríguez, Sol |
|            |         | Muleiro              |
| 11/03/2024 | 3.0     | María Eliana Santos  |

### Índice

| 1.    | Introducción                                | 4  |
|-------|---------------------------------------------|----|
| 2.    | Módulo Escritorio Único (EU)                | 5  |
| 2.1 / | Acceso al módulo                            | 5  |
| 1.1.  | Datos Personales                            | 5  |
| 1.2.  | Gestión período de licencia                 | 7  |
| 1.3.  | Configuración visualizadores de mis buzones | 9  |
| 2.    | Configuración                               | 11 |
| 2.2.  | Antigüedad de tareas                        | 11 |
| 3.    | Inicio                                      | 12 |
| 3.1.  | Mis tareas                                  | 12 |
| 3.2.  | Buzón Grupal                                | 14 |
| 3.3.  | Configuración de Buzones                    | 15 |
| 3.4.  | Tareas supervisados                         | 15 |
| 4.    | Consulta de Usuarios                        | 16 |
| 5.    | Cambio de Contraseña                        | 17 |
| 6.    | Asistencia y Soporte                        | 18 |
| Cor   | tactar al CTC para la inscripción           | 18 |
|       |                                             | 19 |

#### 1. Introducción

El Sistema de Gestión Documental Digital es una plataforma informática que respeta todos los criterios establecidos por ley y permite la gestión de todos los trámites de gobierno.

El objetivo es desarrollar una gestión de gobierno que brinde servicios de calidad de forma simple, eficiente y moderna.

La interfaz de Escritorio Único, en adelante EU, permite navegar por todos los módulosque integran el Sistema de Gestión Documental Digital, por ello, se lo considera la caravisible del Sistema.

Desde el EU se configura el acceso a la plataforma. Además, muestra un resumen de todas las tareas pendientes que la persona usuaria tiene en cada módulo y las organizasegún un rango de antigüedad en días. Asimismo, a través del EU, cada autoridad jerárquica puede visualizar la carga de trabajo del personal que tiene a cargo en su sector.

#### 2. Módulo Escritorio Único (EU)

El módulo EU es una interfaz diseñada para facilitar el control y seguimiento de lastareas propias y del personal supervisado.

El EU centraliza el acceso a los módulos del Sistema, lo cual dinamiza su operatoria.

#### 2.1 Acceso al módulo

El ingreso al Sistema Gestión Documental Digital se realiza desde un navegador webcon la dirección URL: <u>https://portal.gde.gob.ar</u>

Para ingresar al Sistema y visualizar todos sus módulos, se deberá completar ID de persona usuaria/CUIL/CUIT y contraseña la siguiente pantalla de registro:

|       | Gestión Documental Electrónica                        |
|-------|-------------------------------------------------------|
|       | destion Documental Electronica                        |
| Ingre | ese al Sistema con Usuario/Cuil/Cuit y contraseño     |
| 4     | Usuario/Cuil/Cuit                                     |
| Q.    | Contraseña                                            |
|       | No soy un robot reCAPTCHA<br>Privacidad - Condiciones |
|       | Acceder                                               |
|       | ¿Olvidó su Contraseña?                                |
|       | Soporte de Incidencias                                |

Luego de completar los campos de persona usuaria y clave deberá cliquear sobre el botón Acceder.

La primera vez que se accede al módulo EU, por única vez el Sistema redirige a la solapaDatos personales para completar los datos obligatorios y con esto dar el alta definitivaa la persona usuaria.

#### 1.1. Datos Personales

El módulo permite la administración de los datos personales de la persona usuaria en curso, muestra las licencias programadas y permite configurar a la persona que podrávisualizar los buzones propios.

| Gestión Documental Electrónica<br>Escritorio Único                                    |                                                                                                    | Ingrese el número GDE Q                                                 | 🔸 🖪 MIRIAMLFERNANDEZ 🛦 🌲 🖽 🖨<br>DM2006UA0P9815 |
|---------------------------------------------------------------------------------------|----------------------------------------------------------------------------------------------------|-------------------------------------------------------------------------|------------------------------------------------|
| Irico Datos Personales Configuración Administración Notificación Contulta U           | suarios                                                                                                    |                                                                         |                                                |
| Datos Personales del Usuario Gestión periodo de licencia Configuración visualizadores | de mis buzones Mis cuentas                                                                                                    |                                                                         |                                                |
| Dirección de Correo electrónico: *                                                    | millernandez@modelmizacion.gob.ar                                                                                                    |                                                                         | ta Generar Token GDE Mobile                    |
| CULICUIT: *                                                                           | 27306648387 Ingrese sólio números, sin guiones ni caracteres especiales.                                                                                                    |                                                                         |                                                |
| El nombre de su Superior Jerárquico: *                                                | Ezequiel Namios ( ENAMIOS - DISIRJGM )                                                                                                    |                                                                         |                                                |
| Usuario Asesor/Revisor para firma conjunta:                                           |                                                                                                    |                                                                         |                                                |
| Nombre de su Secretaria/o Privada/o:                                                  |                                                                                                    |                                                                         |                                                |
| Sector Mesa: *                                                                        | PVD - Privada 👻                                                                                                    |                                                                         |                                                |
| Sello: *                                                                              | Analista Q                                                                                                    |                                                                         |                                                |
| Domicilio Laboral del Firmante*                                                       | Wer / Modificar El domicilio ingresado define la localidad y la provincia que se registra en los documentos                                                                                                    | que usted firme.                                                        |                                                |
| Clave Pública                                                                         | A <sub>e</sub> Agregar                                                                                                    |                                                                         |                                                |
| Visualizador de mis Buzones                                                           | Compartir mi buzón                                                                                                    |                                                                         |                                                |
| Su contraseña actual:                                                                 | Debe ingresar nuevamente la contraseña si modifica algún da                                                                                                    | ito.                                                                    |                                                |
| Su nueva contraseña:                                                                  | Ver políticas de usuario 🧕                                                                                                    |                                                                         |                                                |
| Confirme su nueva contraseña:                                                         |                                                                                                    |                                                                         |                                                |
|                                                                                       | Notificación de los términos y condiciones de uso de los sistemas de Gestión Documental Electrónica del Gobierno de la Repúb                                                                                                    | alca Argentina                                                          | <u>.</u>                                       |
|                                                                                       | El código y clave de usuario otorgados por organismos y entes del Gobierno de la República Argentina autorizados por el Pode<br>sistemas de Gestión Documental Electrónica.                                                                                                    | r Ejecutivo Nacional habilitarán a los usuarios a operar los            |                                                |
| Términos y Condiciones:                                                               | La clave de acceso que se otorga al usuario, es personal, secreta e intransferible. El usuario será responsable en caso de divul                                                                                                    | gación de la misma.                                                     |                                                |
|                                                                                       | Al inicia del proceso de registre, el usuario deberá modificar la clave de usuario suministrada, siendo responsable de su resigua<br>Las transacciones efectuades y firmades por el usuario utilizando su respectiva clave, se presumen realizadas por el mismo. Al<br>autériticas sin necesidad realizar o tomar inigúin otro resguardo, de ninguna indole. | ido.<br>tal efecto se considera que las mismas son válidas, legitimas y | ¢                                              |
|                                                                                       | 🖉 Leido                                                                                                    |                                                                         |                                                |
|                                                                                       | M Guardar                                                                                                    |                                                                         |                                                |

A continuación, se detalla la información solicitada en los campos de la solapa Datos Personales de la persona usuaria.

Los datos obligatorios, que toda persona usuaria del Sistema debe completar, están señalados con un asterisco (\*).

**Dirección de Correo electrónico:** Correo electrónico institucional. Permite la modificación del correo electrónico que ingresó la administración local del sistema (enadelante ALS).

**CUIT/CUIL**: Campo grisado. No se puede modificar el número de CUIL/CUIT que ingresóla/el ALS.

**El nombre de su Superior Jerárquico:** Se ingresan las primeras letras del nombre y se selecciona de la lista desplegable que ofrece el campo. La autoridad jerárquica debe ser persona usuaria del Sistema y debe haber completado sus Datos Personales en la plataforma para aparecer en el listado.

**Usuario Asesor/Revisor para firma conjunta:** debe ser completado por las personas usuarias que firmen documentos de firma conjunta en GEDO. La persona Asesora Revisora debe ser persona usuaria del Sistema y debe haber completado sus Datos Personales en la plataforma. Antes de enviar la tarea de firma a la persona usuaria firmante, el módulo solicita a la persona Asesora/Revisora la confirmación para continuar con el proceso de firma.

**Nombre de su Secretaria/o Privada/o:** se puede indicar una persona usuaria del Sistema al que se le permita tener acceso a la Bandeja de CO propia. La misma podrá leer las comunicaciones, redirigirlas, eliminarlas y además contestarlas (la firma de esa comunicación será la del Privada/o). Este campo se completa si la persona usuaria esMinistra/o, Secretaria/o, Subsecretaria/o, Directora/or Nacional.

**Sector Mesa**: se deberá colocar el sector encargado de recibir e imprimir las Comunicaciones Oficiales Externas dentro de la repartición en la que la persona usuariase encuentre asignada.

**Sello**: En este campo se deberá colocar el cargo correspondiente a la persona usuaria registrada en el Sistema, se debe seleccionar del desplegable. En caso de tratarse de unsello de alta jerarquía, se debe contactar a la administración local a fin de que gestionela actualización requerida.

**Domicilio laboral del Firmante**: Se deberá colocar el domicilio laboral correspondiente a la persona usuaria, ya que éste define la localidad y la provincia que se registra en los documentos GEDO firmados por la persona usuaria registrada.

**Visualizador de mis Buzones**: Esta funcionalidad tiene por objetivo brindar acceso a personas usuarias que no estén asignadas como Autoridades Jerárquicas en Datos Personales, a visualizar las tareas pendientes que tenga una persona usuaria. Es importante destacar que dicha funcionalidad es únicamente para ver las tareas de las personas usuarias, y no está permitido tener acción sobre las mismas.

**Contraseña actual**: En cada ocasión que se modifique algún dato en la solapa, el Sistema solicitará ingresar nuevamente la contraseña.

**Su nueva contraseña**: En el caso del cambio de contraseña se deberá completar el dato.

**Confirme su nueva contraseña**: En el caso del cambio de contraseña se debe completarel dato.

**Términos y Condiciones**: La primera vez que se ingresa al Sistema, solicita la lectura delos términos y condiciones y marcar el checkbox "Leído".

Al cliquear sobre el botón Guardar, el módulo redirige a la persona usuaria a la solapa Configuración donde puede establecer el perfil de acceso y control de tareas en el EU.

#### 1.2. Gestión período de licencia

El módulo permite el registro de licencias programadas.

Cuando una persona usuaria registró su licencia, el módulo redirige las Comunicaciones Oficiales a la persona usuaria que se designó como apoderada y además avisa de la licencia cuando otra persona usuaria remite una tarea en la plataforma.

| ê     | Gestion Documental Electrovice -<br>Extribute Over |                                       |                 |                                      |                                   | Appre 4 special and |  |
|-------|----------------------------------------------------|---------------------------------------|-----------------|--------------------------------------|-----------------------------------|---------------------|--|
| 1     | The Second Second Second                           | Antonia Canada Boarra                 |                 |                                      |                                   |                     |  |
| 1.044 | Personal de Louise - Canada andreas - C            | program in constraints in the balance | No combo        |                                      |                                   |                     |  |
| 144   | inia de Inerrie                                    |                                       | B Sector States | nia comprise freg. In digan marinali | nema di menan 10 minutus mada ata | e4                  |  |
| -     | And in the second                                  |                                       |                 |                                      |                                   |                     |  |
| 1.70  | wet:                                               |                                       |                 |                                      |                                   |                     |  |
|       |                                                    |                                       |                 | River                                |                                   |                     |  |

La pantalla muestra los siguientes datos a ingresar:

Fecha y hora de inicio de la licencia.

Fecha y hora de finalización de la licencia.

**Apoderado**: debe ser persona usuaria del Sistema y debe haber completado sus DatosPersonales en la plataforma.

Una vez completados los datos presionar en el botón Guardar. Un cartel da aviso que lalicencia fue aceptada.

El módulo da la opción de cortar la licencia con el botón Cancelar.

| Gertlein Document Deutrine<br>Exclusive Creat  |                                    |                                                                                                    | August 11 (1999) 211 | (2, • • • • • • • • • • • • • • • • • • • |
|------------------------------------------------|------------------------------------|----------------------------------------------------------------------------------------------------|----------------------|-------------------------------------------|
|                                                | Andrease Constitution              |                                                                                                    |                      |                                           |
| Date Termine or Venetta Dates proved in Second | -                                  | No. or No. of Lot. No. of Lot. |                      |                                           |
| Nuclea Interna de Interna de                   | Termine and a                      | The Assessment of the Aspendic Landscope from Marine and States of Property 19 (Strategies States of                                                                                                    |                      |                                           |
| Name for an instruction                        | Alternation and a second           | 1                                                                                                    |                      |                                           |
| Appendix and                                   | Locase Server, Diversity, Johnson, |                                                                                                    |                      |                                           |
|                                                |                                    | Konse                                                                                                    |                      |                                           |

Luego de presionar en el botón Cancelar vuelve a la pantalla de ingreso de Gestiónperíodo de licencia.

Una vez que comience el período de licencia, la persona usuaria apoderada recibirá en su Bandeja de CO, las comunicaciones dirigidas a quien le ha designado. Las mismas se distinguen de las CO propias porque se identifican con un ícono similar a un maletíncon un fondo en color turquesa, como se observa a continuación:

| Comunicacion                                                                        | es Oficiales                         |                                  |                        |                     | 👤 AGUTIERREZ | 🥳 Ir a Escritorio 🧔 Sa<br>TSTGDELXAPPTO |
|-------------------------------------------------------------------------------------|--------------------------------------|----------------------------------|------------------------|---------------------|--------------|-----------------------------------------|
| Mis Tareas Tareas otros Usuarios                                                    | Tareas Supervisados Bandeja CO       | Bandeja CO Supervisados S        | ector Mesa Consulta CO |                     |              |                                         |
| Recibidas/Enviadas Recibidas Comunicaciones recibidas Eliminar seleccionadas 音 Elim | Enviadas<br>ninar todo 🕹 Exportar CO |                                  |                        |                     |              |                                         |
| Leido Nro. CO                                                                       | Tipo CO Respuesta A                  | Nombre                           | Fecha Envio            | Fecha Operación     | Referencia   | Acción                                  |
| NO-2017-00707248-APN-<br>DNGIYS#MM                                                  | NO                                   | Liiliana Moncalvo<br>(LMONCALVO) | 2017-08-07 15:00:42    | 2017-08-07 15:00:43 | Informe      | 914                                     |
| « < 1 /1 > »                                                                        |                                      |                                  |                        |                     |              | [1-1/1]                                 |
| Comunicaciones enviadas                                                             |                                      |                                  |                        |                     |              |                                         |
| 🗙 Eliminar seleccionadas 🛛 🗎 Elim                                                   | ninar todo                           |                                  |                        |                     |              |                                         |
| Leido Nro. CO                                                                       | Tipo CO Respuesta A                  | Nombre                           | F                      | echa Envío          | Referencia   | Acción                                  |
| « < 1 /1 > »                                                                        |                                      |                                  |                        |                     |              |                                         |

Si se selecciona una persona usuaria que se encuentra de licencia para asignarle una tarea, el módulo muestra una ventana emergente con un mensaje que informa sobre lasituación y ofrece la alternativa de enviar la tarea a la persona usuaria apoderada o cancelar la acción.

La siguiente imagen muestra el aviso:

#### 1.3. Configuración visualizadores de mis buzones

La presente funcionalidad tiene por objetivo brindar acceso a personas que no estén asignadas como Autoridad Jerárquica en la solapa Datos Personales, a visualizar las tareas pendientes que tenga una persona usuaria. Dicha funcionalidad sirve únicamente para ver las tareas de las personas usuarias y no podrá tener acción sobre las mismas.

Para configurar esta funcionalidad la persona usuaria deberá habilitar a quienes les brindará acceso.

Se debe ingresar desde la solapa Datos Personales, Configuración visualizadores de mis Buzones y seleccionar el botón Alta Visualizador.

| Gestare Documental Electron Unica                                 | ininia                                                         |             |                |        | Participant 207 | 9 • 6            |               |
|-------------------------------------------------------------------|----------------------------------------------------------------|-------------|----------------|--------|-----------------|------------------|---------------|
| ters <b>Sen Normales</b> Cong<br>Opto Percentiti de Course - Gant | nam American Sellocie De<br>Indefendences<br>Collection contra | nih literat | -              |        |                 |                  | + Ab unatable |
| Nordin y Spolitik<br>Register 1                                   | Kardini da Savalik                                             | -           | Generalization | Nyrbin | hein            | Fichs Ascincilla | Antonio       |
|                                                                   |                                                                |             |                |        |                 |                  |               |

Se debe buscar la persona usuaria y seleccionar.

|                                                                |                                                                                                    |                             | and the second second | (d)+(t)         |                                                                                                    |
|----------------------------------------------------------------|----------------------------------------------------------------------------------------------------|-----------------------------|-----------------------|-----------------|----------------------------------------------------------------------------------------------------|
|                                                                |                                                                                                    |                             |                       |                 |                                                                                                    |
|                                                                |                                                                                                    |                             |                       |                 | +1000 miles                                                                                                    |
| Access ( April 2010) Access ( April 2010) Access ( April 2010) | And Area                                                                                                    |                             | -                     | Card Address of | and the second second se |
|                                                                | Agreger Stockell a Basser Dege                                                                                                    | Logist Bake (DEO/EX-218/04) |                       |                 |                                                                                                    |
|                                                                |                                                                                                    | Owner                       |                       |                 |                                                                                                    |
|                                                                | 1990 - Carlos - Carlos - Carlo |                             |                       |                 |                                                                                                    |

Al presionar Guardar solicita la confirmación de la selección.

| Therefore a constrained a second at a second at a seco |  |
|----------------------------------------------------------------------------------------------------|--|
| Apple International International States (SCA). Unclus                                                                                                    |  |

Luego, muestra la lista de personas usuarias a quienes se les brinda el acceso. En cadacaso, ya sea en la configuración o en la visualización de los buzones de otras personasusuarias del EU, existe la opción de eliminar la consulta de los buzones de una personausuaria.

| Argentina Ge<br>Presidencia Es | estión Documental Electrón<br>critorio Único | ica              |                                 |             | Ingrese el número GDE | Q + 18           | TSTEULXFRTBOO       |
|--------------------------------|----------------------------------------------|------------------|---------------------------------|-------------|-----------------------|------------------|---------------------|
| Inicio Datos Personales        | Configuración Administrac                    | ión Notificación | ABM Novedades Consulta Usua     | rios        |                       |                  |                     |
| Datos Personales del Osua      | ano Gestion penduo de licencia               | Conngaración     | Asuanzadores de mis buzones mis | cuentas     |                       |                  | + Alta visualizador |
| Nombre y Apellido              | Nombre de Usuario                            | Sello            | Correo Electrónico              | Repartición | Sector                | Fecha Asociación | Acciones            |
| Capacitacion Jefatura          | CAPJEFGAB1                                   | Asesor           | capacitacionn@modernizacio      | DCYAT#MM    | PVD_MIG               | 25/07/2021       | â                   |
| TEST INFRA                     | INFRA                                        | Analista         | mirezi@jefatura.gob.ar          | DPD#MM      | PVD                   | 25/07/2021       | â                   |
| Resultados: 2                  |                                              |                  |                                 |             |                       |                  |                     |

#### 2. Configuración

#### 2.1. Aplicaciones

La solapa Configuración de Aplicaciones consta de cuatro columnas que permiten seleccionar diferentes opciones para cada una de las aplicaciones que integran el Sistema de Gestión Documental Digital.

| Promite Collinson Absorbate | Authority Canada Strategy   |                                              |                  |                       |
|-----------------------------|-----------------------------|----------------------------------------------|------------------|-----------------------|
| Sufficiency .               |                             |                                              |                  |                       |
| -                           |                             |                                              |                  |                       |
| Annual Contraction          | El Minister /               | an Longe                                     | and Importantion | California California |
| 3404                        | 4                           |                                              | II               |                       |
| 100                         |                             |                                              |                  |                       |
|                             | 38                          |                                              |                  | *                     |
| 144                         |                             |                                              |                  |                       |
| -00000                      |                             |                                              |                  |                       |
| 1427                        |                             |                                              |                  |                       |
| 1.0                         |                             |                                              |                  |                       |
| 1004                        |                             |                                              |                  |                       |
| 2.4                         |                             |                                              |                  |                       |
| - 47                        | C (8)                       |                                              |                  |                       |
|                             |                             |                                              |                  |                       |
| 10                          |                             |                                              |                  |                       |
| 10.14                       |                             |                                              |                  |                       |
|                             |                             |                                              |                  |                       |
|                             |                             | Route                                        |                  |                       |
| ad de Tarsen                |                             |                                              |                  |                       |
|                             | Medic and given in the loss |                                              |                  |                       |
|                             | toriginities works in the   | a (a) (b) (b) (b) (b) (b) (b) (b) (b) (b) (b |                  |                       |
|                             |                             |                                              |                  |                       |

La columna **Mis Tareas** permite definir si se desea visualizar desde el EU las tareas pendientes en cada uno de los módulos.

La columna **Mis Sistemas** permite seleccionar los módulos a los que se desea tener acceso directo desde el EU.

La columna **Mis Supervisados** permite seleccionar si desea acceder a las tareas pendientes del personal a cargo en cada uno de los módulos que componen el Sistema.

La columna **Buzón Grupal** permite seleccionar si desea acceder a las tareas pendientesdel sector desde EU.

Una vez seleccionado el perfil de trabajo se debe cliquear en el botón Guardar para finalizar con la carga y dejar guardados los cambios establecidos.

La configuración puede modificarse cuantas veces se lo requiera. Con ese fin, se debereingresar en la solapa Configuración, establecer los cambios y presionar luego el botón Guardar.

#### 2.2. Antigüedad de tareas

El sector Configuración de Antigüedad de Tareas permite definir la distribución de las tareas pendientes según los plazos pertinentes para cada dependencia.

El campo Menor antigüedad de días permite definir el plazo mínimo de las

tareas pendientes. El módulo ofrece la cifra de 15 días como valor predeterminado. Para modificarlo se debe ingresar otro número en el campo. El campo **Antigüedad media de días** permite definir el plazo medio de las tareas pendientes. El módulo ofrece la cifra de 30 días como valor predeterminado. Para modificarlo se debe ingresar otro número en el campo.

El campo **Mayor antigüedad de días** permite definir el plazo máximo de las tareas pendientes. El módulo ofrece la cifra de 60 días como valor predeterminado. Para modificarlo se debe ingresar otro número en el campo.

Si se presiona el botón **Previsualizar**, el módulo muestra una tabla de tareas de ejemplo.

Una vez configurada la antigüedad de las tareas, presionar en el botón Guardar para registrar los cambios.

3. Inicio

Al ingresar en la solapa Inicio se muestra en la parte superior de la pantalla el sector de**Mis Tareas** en la que se visualizan las tareas pendientes de la persona usuaria, distribuidas según el criterio de antigüedad definido en la solapa de **Configuración**.

También permite el acceso a la bandeja de cada módulo para ejecutar las tareas pendientes sin reingresar su ID y contraseña.

| Common Decembershi<br>Examines Group                                                                                                    |                                                                                                    |                |                 |      |                 |                                   | 318 | Q + E                                        |                                     | • |
|----------------------------------------------------------------------------------------------------|----------------------------------------------------------------------------------------------------|----------------|-----------------|------|-----------------|-----------------------------------|-----|----------------------------------------------|-------------------------------------|---|
| Salar Persona di                                                                                                    | Segurite Aprophi                                                                                                    | in Antoin Crus |                 |      |                 |                                   |     | 9 Januar 101                                 |                                     |   |
|                                                                                                    |                                                                                                    |                |                 |      |                 |                                   |     |                                              |                                     |   |
| And Ballings                                                                                                    | Designments in statement                                                                                                    |                |                 |      |                 |                                   |     | -                                            | and the state                       | - |
| Sections                                                                                                    | Television in the second                                                                                                    |                | Terra Trade and |      | 17 million 10 1 |                                   |     | -                                            | auto<br>1                           |   |
| Northeast                                                                                                    | 5 million - 10 million - 10 mil |                |                 | <br> | Traineet in T   |                                   | -   | -                                            | tarta<br>1<br>1                     | - |
| ner oad                                                                                                    |                                                                                                    |                |                 | <br> | ******          | - 11                              |     |                                              | 600%<br>12<br>12                    |   |
| Reference in the second second s |                                                                                                    |                |                 | <br> | 1               | eta si ke<br>1914 m<br>191<br>191 |     | 1000<br>1000<br>1000<br>1000<br>1000<br>1000 | 10000<br>1<br>1<br>1<br>1<br>1<br>1 |   |

El sector **Mis Supervisados** permite visualizar las tareas pendientes del personal a cargo de la persona usuaria en curso. Los **módulos** que se verán disponibles serán solo los que hayan sido seleccionados en la columna **Mis Supervisados** de la solapa **Configuración**.

| Gentlin Dicorrental D<br>Domario Greco | ectronica -  |               |                |           |      |   | Constant of the local division of the local division of the local | wer 002 | C + E MONTO  |     | •    |
|----------------------------------------|--------------|---------------|----------------|-----------|------|---|----------------------------------------------------------------------------------------------------|---------|--------------|-----|------|
| a Internation Card                     | alise daamin | n 1484an Cond | tiania (       |           |      |   |                                                                                                    |         | Ø topracitit |     |      |
| State Address 1                        | -            |               |                |           |      |   |                                                                                                    |         |              | -   | **** |
|                                        |              |               | Taxan Performs |           |      | - | Tanan at Kin                                                                                                    |         |              | - 1 |      |
| 1000                                   | 1000         | - 11 -        | - 21 - 22      | in street |      |   |                                                                                                    | 1       | 0.00         |     |      |
| 1001                                   |              |               |                |           |      |   | ter -                                                                                                    |         | (H.)         |     |      |
| 1000                                   |              |               |                |           |      |   | 147                                                                                                    |         | 14           | - 1 |      |
|                                        | 1.0          |               |                |           |      |   |                                                                                                    |         | 100          |     | -    |
| any Supervision                        |              |               |                |           |      |   |                                                                                                    |         | 1            |     |      |
| -                                      |              | set.          | 901            | 17        | 0000 |   |                                                                                                    | Anne    |              |     |      |
| and Press of the Party State           |              | +             |                |           | 4    |   |                                                                                                    |         |              |     |      |

3.1. Mis tareas

La columna **Sistema** permite identificar los distintos módulos del Sistema.

La columna **Tareas Pendientes** muestra el detalle de las tareas que aún no fueron realizadas organizadas en diferentes subcolumnas según los criterios de antigüedad definidos en la solapa Configuración.

La subcolumna **Total** muestra la cantidad total de tareas pendientes que tiene la persona usuaria en cada uno de los módulos.

La subcolumna **<15 días** muestra la cantidad total de tareas que la persona usuaria tiene pendientes desde hace 0 hasta 14 días, en cada uno de los módulos. La cantidad de días que muestra esta columna varía según el dato ingresado en el campo Menor antigüedadde días de la Configuración de Antigüedad de días de la solapa Configuración.

La subcolumna **<30 días** muestra la cantidad total de tareas que la persona usuaria tiene pendientes desde hace 15 hasta 29 días, en cada uno de los módulos. La cantidad de días que muestra esta columna varía según el dato ingresado en el campo Antigüedad media de días de la Configuración de Antigüedad de días de la solapa Configuración.

La subcolumna **<=60 días** muestra la cantidad total de tareas que la persona usuaria tiene pendientes desde hace 30 hasta 60 días, en cada uno de los módulos. La cantidad de días que muestra esta columna varía según lo indicado en los ejemplos anteriores.

La subcolumna **<60 días** muestra la cantidad total de tareas que la persona usuaria tiene pendientes desde más de 60 días, en cada uno de los módulos. La cantidad de días quemuestra esta columna varía según el dato ingresado en el campo Mayor antigüedad dedías de la Configuración de Antigüedad de días de la solapa Configuración.

El recuadro de color verde **Promedio de Tareas en días** muestra el total de tareas realizadas por la persona usuaria.

La subcolumna **<=60 días** muestra todas las tareas realizadas en un período menor o igual a 60 días. La cantidad de días que muestra esta columna varía según el dato ingresado en el campo Mayor antigüedad de días de la Configuración de Antigüedad dedías de la solapa Configuración.

La subcolumna **>60 días** muestra todas las tareas realizadas en un período mayor a 60días. La cantidad de días que muestra esta columna varía según el dato ingresado en elcampo Mayor antigüedad de días de la Configuración de Antigüedad de días de la solapa Configuración.

La columna **Acción** permite el acceso directo al buzón de tareas de los módulos del Sistema sin necesidad de reingresar persona usuaria y contraseña. Se debe presionar en el triángulo que acompaña la descripción Ir de la aplicación seleccionada.

El recuadro Sistemas GDE permite el acceso directo a cada uno de los

módulos que hayan sido seleccionados en la columna **Mis Sistemas** de la solapa **Configuración**. Se debe presionar en el triángulo que acompaña la descripción Ir de la aplicación seleccionada.

#### 3.2. Buzón Grupal

La solapa **Buzón Grupal** muestra el detalle de las tareas pendientes del sector al que pertenece la persona usuaria y que aún no se realizaron, organizadas en diferentes subcolumnas según los criterios de antigüedad definidos en la solapa **Configuración** 

| Seto Petunae I II       | rigener Annun            | er felfader Greuk | (buetto          |      |     |            |             |       |             |        |   |
|-------------------------|--------------------------|-------------------|------------------|------|-----|------------|-------------|-------|-------------|--------|---|
| 1arsei                  |                          |                   |                  |      |     |            |             |       | • towne (0) |        |   |
| Taren Deale Grand       | Configuration in Success |                   |                  |      |     |            |             |       | -           | Alerte |   |
|                         |                          |                   | Jacob Peoplement |      |     | Concert of | Second Sec. | -     | 1020        | 1      |   |
| 1.000                   | 100                      | 110.000           | - 10.000         |      |     |            |             | A     | 0708        | +      | 1 |
|                         | -                        | - 12              | 12               | 18   | 254 |            |             |       |             |        |   |
|                         |                          |                   |                  |      |     |            |             |       | 14          | 4      | - |
| Ri Spernalte            |                          |                   |                  |      |     |            |             |       | 104         |        |   |
| -                       |                          | -                 |                  | 0000 |     | π          |             | And a |             |        |   |
| a Desire Index Distants |                          |                   |                  |      | _   | ¥.         |             |       |             |        |   |

#### 3.3. Configuración de Buzones

La persona usuaria a la que se le da el permiso de visualización detallado en el punto 2.4, verá el buzón de la persona usuaria solicitante en la solapa **Configuración de Buzones del EU**.

| Gestio Decamental Decisiona<br>Escritario Unico |                               |      |      | nyaa ( sinay 100 | (Q)+ (E) ======= | ****** | •   |   |
|-------------------------------------------------|-------------------------------|------|------|------------------|------------------|--------|-----|---|
| ana Debriverade Congostio Adva                  | etecir Auffactiv Constitution |      |      |                  |                  |        |     |   |
| O Tamai                                         |                               |      |      |                  | O tomme tit      |        |     |   |
| String Subday Columns                           |                               |      |      |                  |                  | Merte  | -   | 1 |
| 0 item                                          |                               |      |      |                  | 80018            |        | 1.1 | • |
|                                                 |                               |      |      |                  |                  | 1      | 8 3 | • |
| Deate                                           |                               | 0000 | 4000 | Anties           | н                | 1      | 1.1 | • |
|                                                 | - 1                           | 1    |      | 1                | 18               | 1      | 1.1 | • |
| Deep Longost Burley (2012) 191                  |                               |      |      |                  |                  |        |     |   |

Luego de la configuración del alta del buzón desde datos personales, se podránvisualizar las tareas de cada módulo (EE, CCOO y GEDO).

Para ello, en el EU se agrega la solapa **Configuración de Buzones**, desde la cual se visualizan las tareas por módulo de las personas usuarias que esa persona tenga permiso para ver. Podrá, entonces, desde esta solapa acceder al módulo y visualizar lastareas, pero no podrá accionar sobre estas.

Por otro lado, también en cada módulo (EE, CCOO y GEDO), se visualizan por separado las tareas de otras personas usuarias en la solapa **Tareas de Otros Usuarios**, creadas para tal fin, ingresando en **Tareas otras personas usuarias** dentro de cada una.

#### 3.4. Tareas supervisados

Si se presiona en la lupa situada junto al número de tareas pendientes, se puede accederal detalle de las tareas organizadas según la cantidad de días definidos en la **Configuración de Antigüedad de Tareas**.

En el panel inferior de la solapa Inicio, el botón **"Ver supervisados"** contiene los datos de las personas usuarias supervisadas.

| Inatio                   | : 647 | 6530 | 0080 |   |   | -   |
|--------------------------|-------|------|------|---|---|-----|
| Sep Evene Soler (3607E4) | 1     | .0   | 1    | ê | 1 | 0 1 |

#### 4. Consulta de Usuarios

EU ofrece la posibilidad de buscar personas usuarias en todo el ecosistema al que sepertenece (por ej. APN).

Para eso se debe acceder a la solapa **Consulta usuarios**:

| Gestión Documental Electrónica<br>Escritorio Único                                                         | Ingress el número GDE Q + 💽 MAESANTOS 🛦 🌲 🇮 🕒<br>DAZGRELAPEDOS |
|----------------------------------------------------------------------------------------------------|----------------------------------------------------------------|
| Inicio Datos Personales Configuración Administración Notificación Consulta Usuarios<br>Filtros de Consulta |                                                                |
| Nombre / Apellido o Usuano Buscar Repartición Q Buscar Sector Q                                            | 🗟 🔍 Buscar                                                     |

El primer buscador es por nombre y apellido o ID en GDE. Una vez hecha la búsqueda nos mostrará 7 Columnas, con el nombre y apellido de la persona usuaria buscada, nombre de persona usuaria, cargo, correo electrónico, repartición, sector y un reloj que al presionarlo podemos consultar si esa persona usuaria se encuentra de licencia, y encaso de estarlo, quien es la persona usuaria apoderada.

| Contine Decomental D                                                                                                    |               |                          |                                              |                                                                                                    | Particle Sciences  | G + F          |        |
|----------------------------------------------------------------------------------------------------|---------------|--------------------------|----------------------------------------------|----------------------------------------------------------------------------------------------------|--------------------|----------------|--------|
| nen sain feannan sain<br>Maria a sealar                                                                                                    |               | Canada Salatan           |                                              |                                                                                                    |                    |                |        |
|                                                                                                    |               | ne herringen (           | Section 1                                    |                                                                                                    |                    |                | 3 93mm |
| Summer of Agentine                                                                                                    | 8445          | Roman de Canada          | Mark I                                       | Barras Davidson                                                                                                    | Northeast          | and a          | Annes  |
| many beyon down                                                                                                    | C. 2704259414 | autout                   | and almostatic                               | an an an an an an an an an an an an an a                                                                                                    | DETERMONP.         | P/6            | 0      |
| INCIDENT CONTRACTOR                                                                                                    | 1700010000    | ALMOND .                 | tables in the test furthers are findered     | avia ( pursion                                                                                                    | 1000               | Distance.      | 0      |
| anomia al Lanama autorita                                                                                                    | 0.0000000000  | And report to a first of | Aprile .                                     | announced and particular                                                                                                    | concerts.          | amunch.        | 0      |
| many depender Second                                                                                                    | DITITION OF   | alatery.                 | Range Recordships                            | annotaging a pro-                                                                                                    | oreposit.          | H              | 0      |
| annes Alexanie (2010)                                                                                                    | 2731001999    | AAGARDAG.                | Lass Privary                                 | promation "Support come                                                                                                    | 0071879            | MULLING STREET | 10.18  |
| Andread Amprophy Decision                                                                                                    | 1100010000    | acadami .                | Routing .                                    | manufacture -                                                                                                    | discretion and the | panisary.ht    | 0      |
| and the design of the local sectors of the local sectors of the local se | (Thiar Hore)  | and relativity of the    | New York, Texture of                         | and engranding over a                                                                                                    | methoda            | otenation      | 0.     |
| NAMES OF TAXABLE PARTY.                                                                                                    | 17100010446   | AND REAL PROPERTY.       | Take Minere                                  | annual and a part of the                                                                                                    | 100,0010           | 110            | 0      |
| And and the second state of the                                                                                                    |               | lalocastic               | Republicar Salastiana, Australia (a<br>1947) | And a second second second                                                                                                    | and an and         | and the second | 0      |
| COMPACT AND DESCRIPTION OF CALL                                                                                                    | 37196244791   | ACCOUNT NO.              | manufacture and the state of                 | average and a second second se | 000175-00-464      | 110            | 0      |
| Residence allow                                                                                                    |               |                          |                                              |                                                                                                    |                    |                |        |

En el caso de búsqueda por repartición, se puede realizar tanto por el código como porel nombre de la misma.

| ****                                                                                                    |              | Range Property lies                                                                                                    | Q testime Q                                                                                                    |                       |                                                                                                    |                                                                                                    | 2 Anew             |
|----------------------------------------------------------------------------------------------------|--------------|----------------------------------------------------------------------------------------------------|----------------------------------------------------------------------------------------------------|-----------------------|----------------------------------------------------------------------------------------------------|----------------------------------------------------------------------------------------------------|--------------------|
|                                                                                                    |              | And the second                                                                                                    |                                                                                                    |                       |                                                                                                    |                                                                                                    | 11/10/00           |
| Contract of the local division of the local division of the local | 6 MAY .      | R. 1. 7 - 144                                                                                                    | (a) the state of the state of t | Barris Contractor     | Page 10                                                                                                    | and a                                                                                                    | And in case of the |
| releade persitance                                                                                                    | 27,394729616 | Diffe                                                                                                    | Restart 1                                                                                                    | aninja.               | 00,00,000,000                                                                                                    | 716                                                                                                    |                    |
| NUMBER OF STREET                                                                                                    | constitute;  | Arrough                                                                                                    | And the second second s | Service.              | Linear .                                                                                                    | INCCOM-                                                                                                    |                    |
| ACCOUNTS AND INC. AND INC.                                                                                                    | granthingre. | +00073.688                                                                                                    | Regeline IIII (Inc.) and of fully (                                                                                                    | and department        | (LODATEA                                                                                                    | percente                                                                                                    | -0                 |
| and the second second second                                                                                                    | 2004080404   | 000000                                                                                                    | Authors (Sports                                                                                                    | an and an a           | TREAL                                                                                                    |                                                                                                    |                    |
| In the Average California                                                                                                    | UTDATEST.    | 10100                                                                                                    | Apparent land                                                                                                    | Permit                | 00000                                                                                                    | META-DE (Schwarz)                                                                                                    | 0 .                |
| COMPANY AND INCOME.                                                                                                    | a teactorite | ARADMAL.                                                                                                    | Automatical and and a sufficient data de la consti-                                                                                                    | 10.010                | ALCOHOL: NO.                                                                                                    | antiper operation.                                                                                                    |                    |
| tion in succession in the second                                                                                                    | 21200112000  | ADDID.                                                                                                    | Appropriate the antipole antipole and provide all 1. Stronger                                                                                                    | Berna hang            | and white                                                                                                    | analysis of the second second se |                    |
| the second second second                                                                                                    | 1104000042   | ARRONAL PROPERTY AND INCOMENT                                                                                                    | Australia de pala derende de la capita y de facultare de factorianes y<br>Recordo de las derendestas                                                                                                    | analogy at lot        | 201470                                                                                                    | 88                                                                                                    |                    |
| server francisco frances                                                                                                    |              | Armenter                                                                                                    | Agencia in Administrativa di Banat da Ustani                                                                                                    | and the second second | and the second second s | anti-resources.                                                                                                    |                    |
|                                                                                                    |              | Anterior                                                                                                    | Anal Analisis Company and an                                                                                                    |                       |                                                                                                    |                                                                                                    |                    |
| orient descendent lanser                                                                                                    | 27106DR081   | And a rest of the second second secon | Autors include on proceeding to be appendix.                                                                                                    | an prior              | THE PERSON NUMBER                                                                                                    | 199                                                                                                    |                    |
| Neuliuka (19                                                                                                    |              | 0011                                                                                                    |                                                                                                    |                       |                                                                                                    |                                                                                                    |                    |

Como resultado arroja una lista de todas las personas usuarias que trabajan en esarepartición, también podremos aplicar un filtro adicional por sector al cuál pertenecen.

O también se podrá filtrar por persona usuaria, repartición y/o sector al mismo tiempo.

#### 5. Cambio de Contraseña

En el caso de cambiar la contraseña se debe ingresar a la solapa Datos Personales ycompletar los siguientes campos:

- Su contraseña actual.
- Su nueva contraseña.
- Confirme su nueva contraseña.

Una vez ingresados los datos solicitados se debe presionar el botón Guardar, unaventana confirmará la modificación de los datos de la persona usuaria.

Al presionar OK, el sistema saldrá y lo redirigirá a la pantalla de ingreso donde deberávolver a ingresar su ID de persona usuaria y la nueva clave.

#### 6. Asistencia y Soporte

Ante cualquier dificultad, la Administración Local del Sistema (ALS) debe tomarcontacto con la Administración Central del Sistema a través de la Mesa de Ayuda.

La ALS se puede contactar con la Mesa de Ayuda a través del portal:

https://incidencias.innovacion.gob.ar

La ALS debe identificar el problema y transmitirlo a la Mesa de

Ayuda. Los datos relevantes para el reporte de casos de error en el

sistema son:

- Nombre
- Persona Usuaria del sistema
- Teléfono de la persona solicitante
- Detalle: descripción detallada del reporte.
- Adjuntos: Se recomienda adjuntar al mail la captura de pantalla donde se produjo el inconveniente, ya que resulta de valor aclaratorio para su resolución.

Para inscripciones a las Capacitaciones del Sistema, se debe canalizar la solicitud con la Coordinación Técnica de Capacitación (CTC) o Referente designada/o en su organismo.

Contactar al CTC para la inscripción

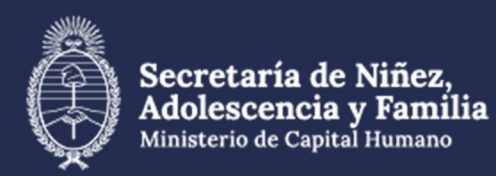

## Material extraído de:

https://www.argentina.gob.ar/jefatura/innovacion-cienciay-tecnologia/innovacion/manuales

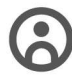

Dirección General de **Recursos Humanos** 

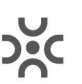

Dirección de Desarrollo de Capacidades y Carrera Administrativa

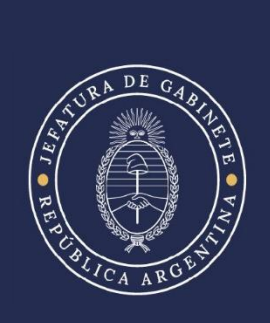